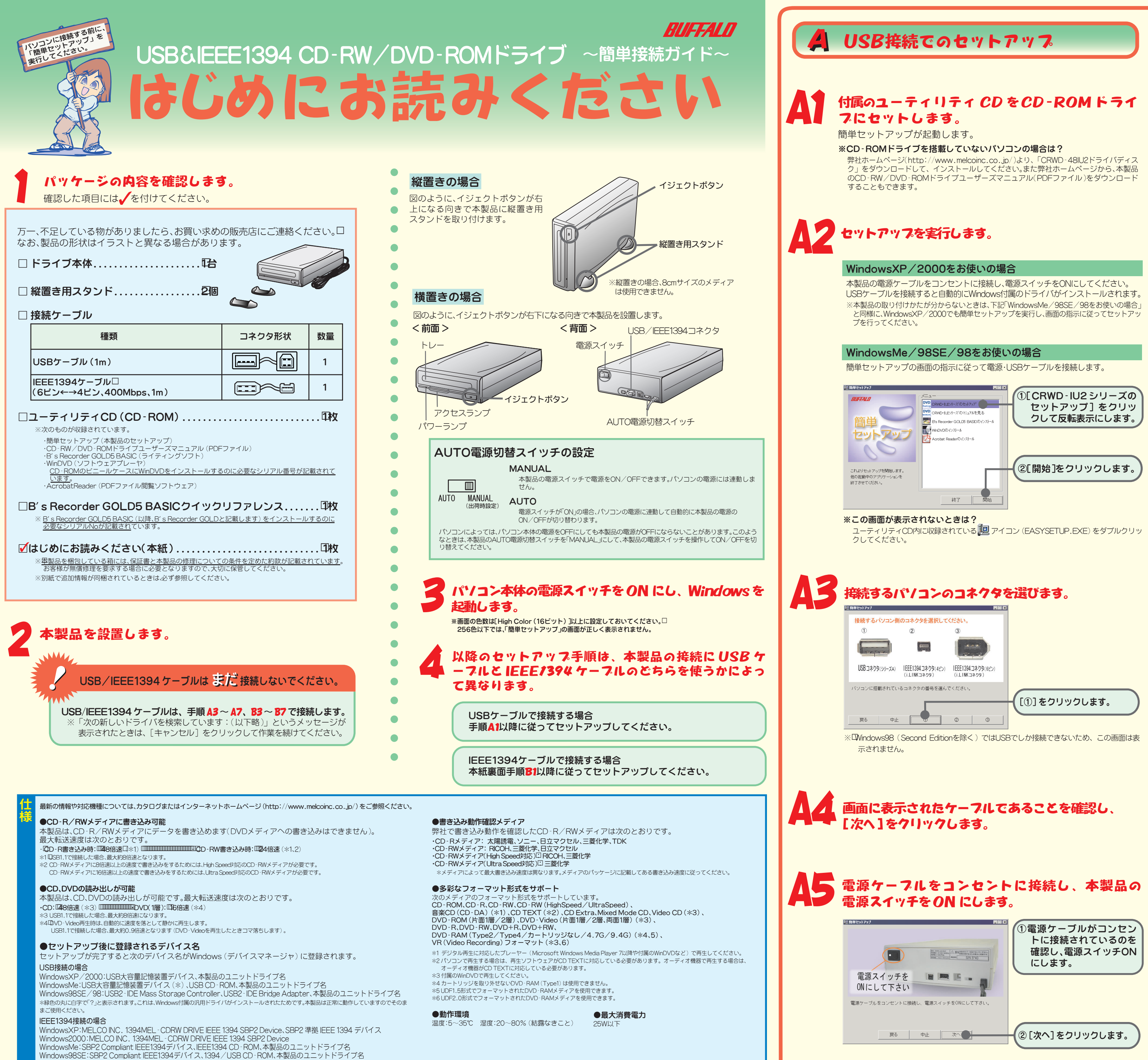

●バッファアンダーランエラー (書き込みエラー)防止機能を搭載

RWメディアへの書き込み中に他のアプリケーションで作業をしても、バッファアンダーランエラー(書き込みエラー)が発生しません。

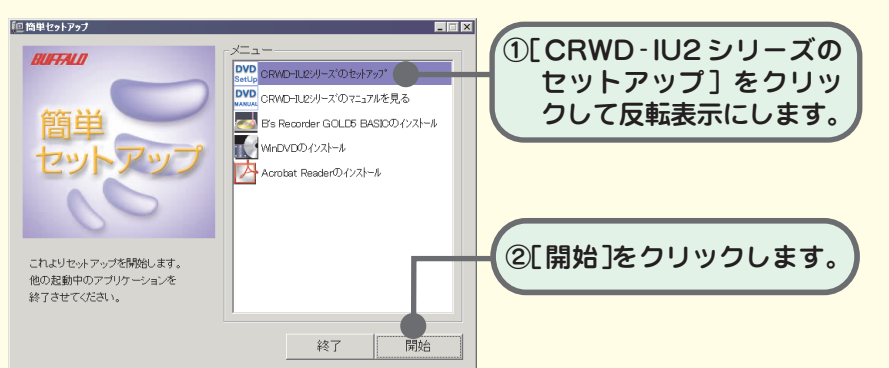

ユーティリティCD内に収録されている 🛄 アイコン (EASYSETUP.EXE) をダブルクリッ

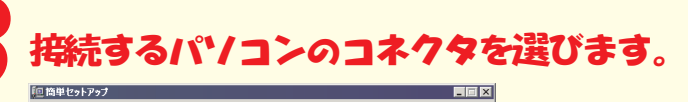

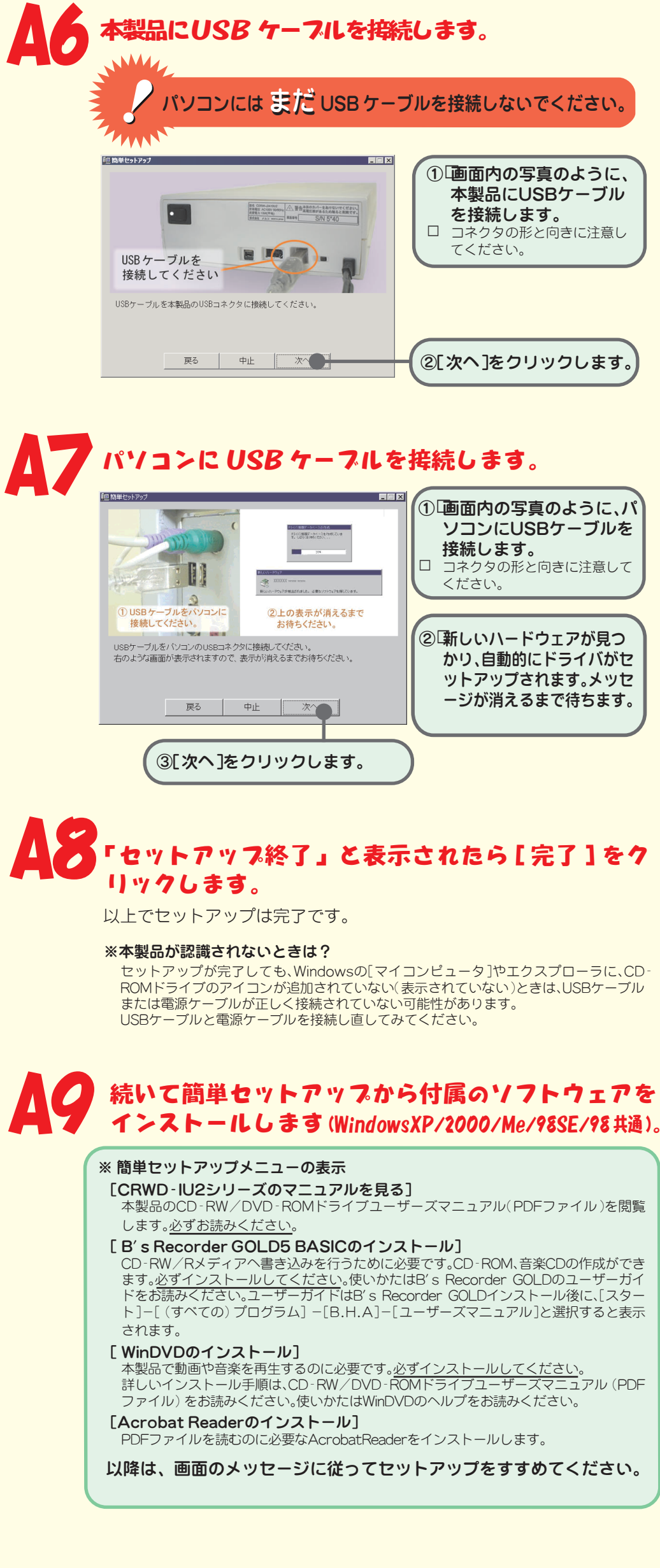